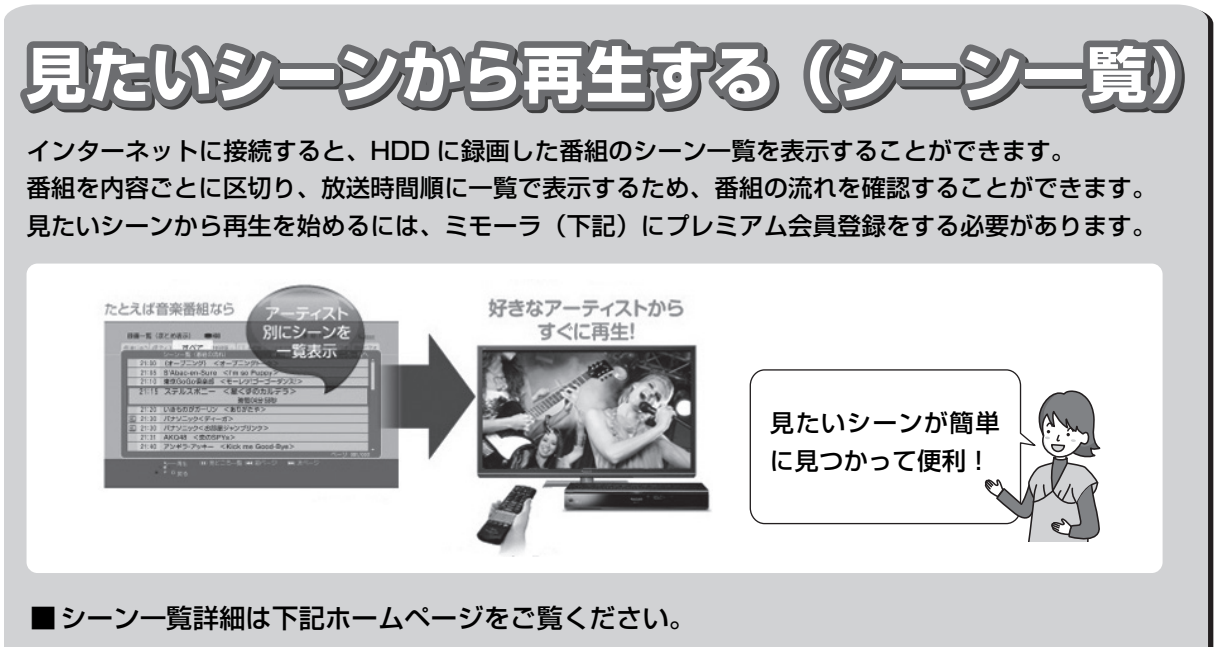

テレビ番組情報ウェブサービス ミモーラ http://me-mora.jp/

## シーン一覧を利用するには

ネットワーク接続と設定が必要です。

●ご家庭のネットワーク環境に合わせて接続し、初期 設定のかんたんネットワーク設定を行ってください。詳しくは取扱説明書をご覧ください。

## 録画一覧画面上で

- 番組を選び、Ⅲ-時停止を押す
  - ●シーン一覧が表示されます。

| 録画一覧(まとめ表示) ■HDD                                 | 残量 15:08 (DR) 🗳 💷                                    |
|--------------------------------------------------|------------------------------------------------------|
|                                                  | ···ドラマ(···・映画(す···・撮影ビデオ<br>-時停止ボタンで、見どころ一覧へ<br>ニング> |
| 時間 1分58秒<br>12:01 前半<br>図 12:02 CM <cm情報></cm情報> |                                                      |
|                                                  |                                                      |
| 12:50 ダイジェスト                                     |                                                      |
|                                                  |                                                      |
| サゴ ログ 再生 見ところ一覧                                  |                                                      |

- もう一度[ⅠⅠ 一時停止]を押すと、番組内の見ど ころ情報(スポーツ番組などのハイライト場面)
   一覧を表示します。
- 2 プレミアム会員登録している場合: 見たいシーンを選び、(決定)を押す

●選んだシーンから再生が始まります。

## あおまでも、 あおまでも、 あまで、 あまで、

シーン一覧は、地上デジタル放送の一部の番組のみ対応しています。(2013年3月現在)

対応番組については、ミモーラのホームページをご覧ください。

- ●以下の番組ではシーン一覧は表示できません。
- ・番組結合した番組 ・BD からダビングした番組 ・シーン情報のない番組
- 番組内容とは異なるシーン情報が表示される場合があります。
- ・シーン/見どころ情報は、情報提供元より提供された番組関連情報を元に表示しています。当社は、シーン/見どころ情報について、表示結果としての完全性、正確性、網羅性、的確性、十分性、その他あらゆる意味での完成度について、一切保証を行うものではありません。シーン/見どころ情報の正確性、的確性、完成度などに起因しまたは関連して生じたお客様の損失・損害について、当社は一切責任を負わないものとします。
- ●天災、システム障害などの事由により、シーン/見どころ情報が 表示できない場合があります。当社は、シーン/見どころ情報の 使用に関わるいかなる損害、損失に対しても責任を負いません。